#### RICOH MULTI-FUNCTION DEVICES - PRINT, COPY, SCAN, FAX\*

#### Quick reference guide

#### Understanding the PaperCut Panel (after signing in with your StarID and password or swiping with the Prox card.

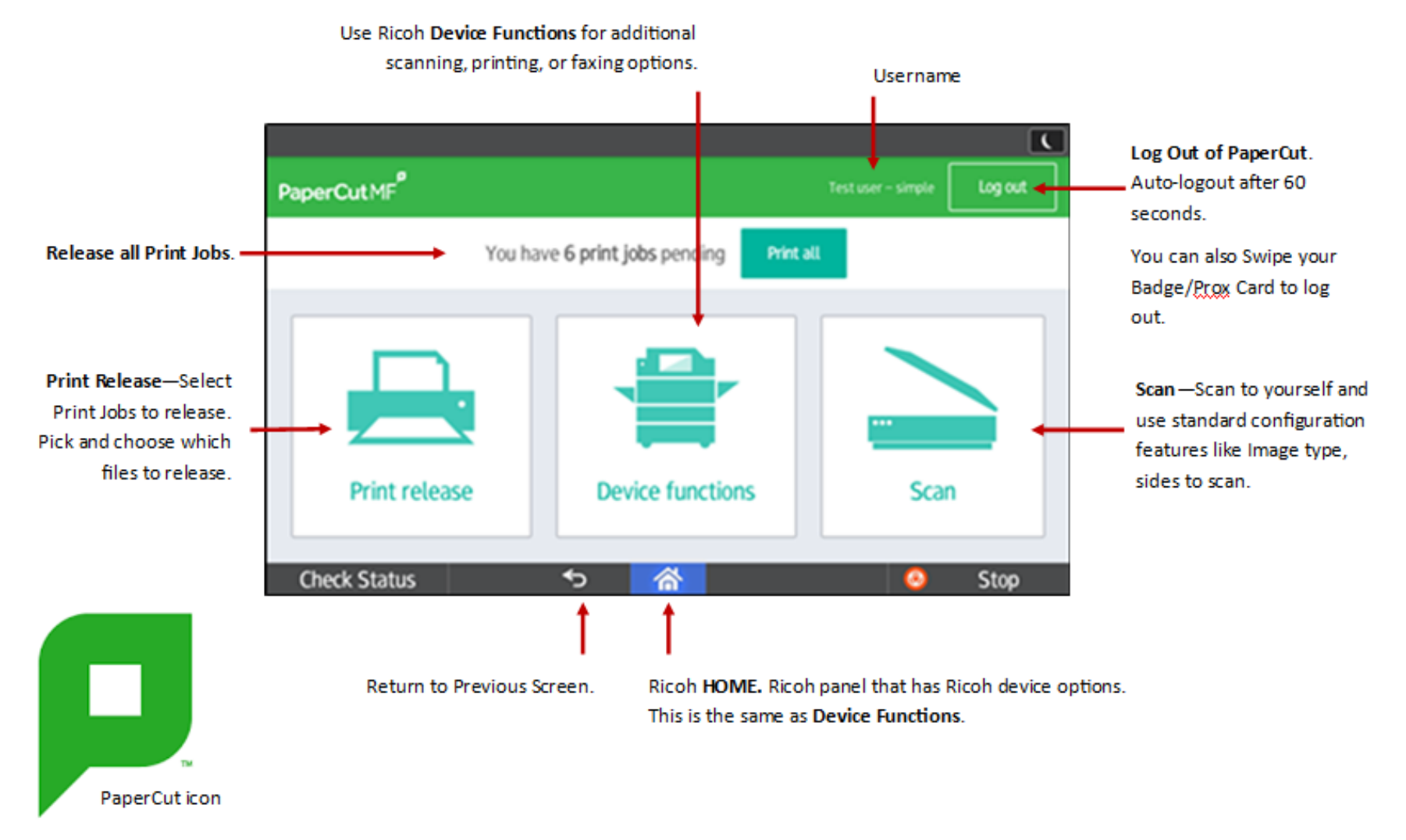

\*\* After 60 seconds of non-use, the current user will be automatically signed out of PaperCut \*\*

#### RICOH MULTI-FUNCTION DEVICES - PRINT, COPY, SCAN, FAX\*

Quick reference guide

#### Printing

1. Swipe your Prox Card/Badge ID card at the scanner or key in your StarID and password. (example)

| PaperCut MF Coper         | Classic) Scanner (Classic) Host Name: SE12-102-MPC3504 | ? |       |                            |
|---------------------------|--------------------------------------------------------|---|-------|----------------------------|
|                           | Tap your card or enter your login details to continue. |   |       |                            |
|                           | Username                                               |   |       |                            |
|                           | Password                                               |   |       | C) ecoprinta               |
|                           | Log in                                                 |   |       |                            |
| PaperCut MF 2.1.5         |                                                        |   | Admin | EcoPrintQ Prox Card Reader |
| Check Status              | S 🟠 🛙                                                  | Ø | Stop  |                            |
| Sample Screen for Sign-In |                                                        |   |       |                            |

2. From the PaperCut Panel screen, touch Print Release

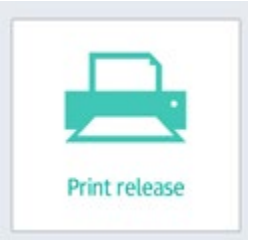

3. To print all jobs, select **Print All**.

Or select an individual job and select **Print** or **Cancel**.

- If finished, press the Log Out button or swipe the Prox Card on the card reader.
  OR
- 2. To continue to use the device, press the **Home** button, select the **PaperCut** icon, or **Device Functions**. Select the **copy, scanner** or **fax** button on the operation panel.

\*Fax is only available for staff use and is not accessible on all machines.

#### Copying

- 3. Swipe your Prox Card/Badge ID card at the scanner or key in your StarID and password.
- 4. From the 'PaperCut Panel' screen, touch Device Functions.

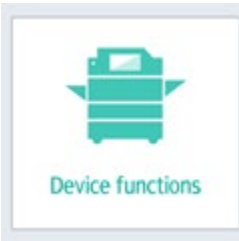

- 5. Select the correct Cost Center
- 6. On the **Comment**, press **OK**. (Adding comments/notes is optional).
- 7. Press Device Functions.
- 8. The Ricoh screen will have available features/options for use, depending on the model of printer.
- 9. Place the originals:
  - On exposure glass (face down) or
  - Auto document feeder (face up).
- 10. Select number of copies and any other required setting options.
- 11. Press the **Start** or **Copy** button.
- 12. If finished, press the **Log Out** button or swipe the Prox Card on the card reader. OR
- 13. To continue to use the device, press the **Home** button, select the **PaperCut** icon, or **Device Functions**. Select the **scanner** or **fax** button on the operation panel.

## Scanning to Email

Email cannot support large attachments

## Scanning to Self

- Swipe your Prox Card/Badge ID card at the scanner or key in your StarID and password.
- 2. From the *'PaperCut Panel'* screen, select **Scan** button.

## Scanning to Others

- 1. Swipe your Prox Card/Badge ID card at the scanner or key in your StarID and password.
- 2. Use the **Device Function** feature or **Scanner** button to scan to more than one person

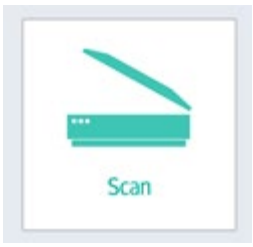

- 3. Place the originals:
  - On exposure glass (face down) or
  - Auto document feeder (face up).
- 4. Confirm the scan-to-email

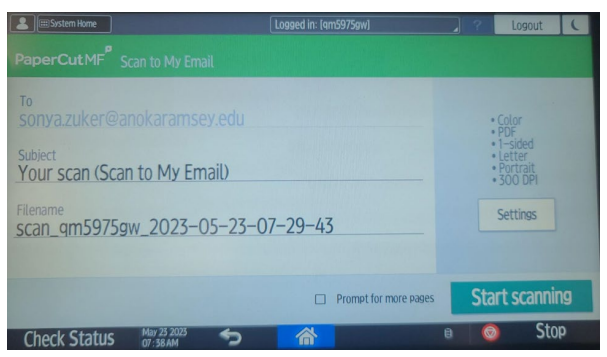

- 5. Adjust settings by pressing Settings
  - Press the Back arrow to return to the Scan screen
- 6. Press the **Start Scanning** button on the device.
- 7. Scanning commences, and a confirmation message appears.
- 8. If you are finished, press **Log Out**.

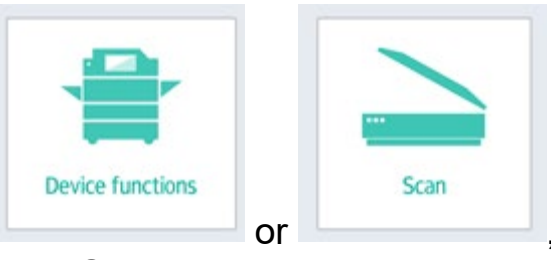

# then Scanner

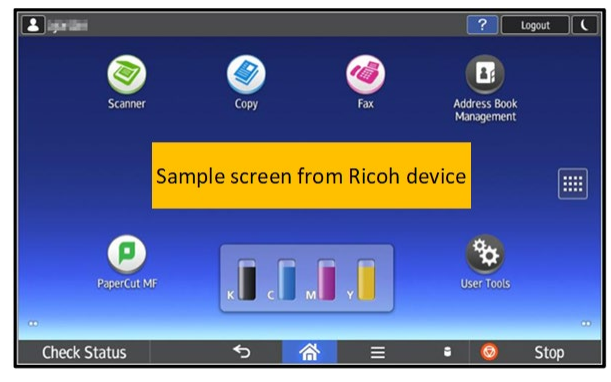

- 3. Place the originals:
  - On exposure glass (face down) or
  - Auto document feeder (face up).
- 4. Adjust settings or specify destination(s)

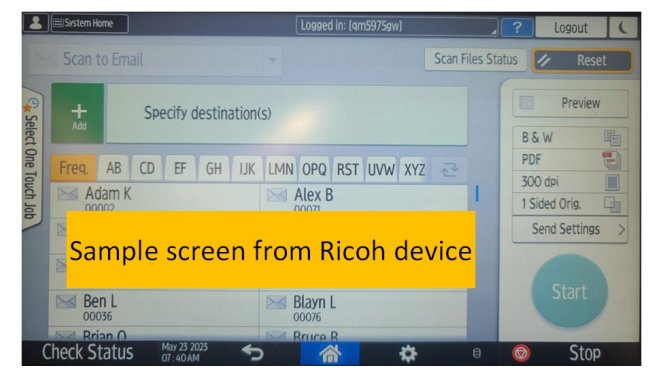

- 5. Press the **Start** button on the device.
- 6. Scanning commences, and a confirmation message appears.
- If you are finished, press the Home button, select the PaperCut icon and Log Out or press Log Out

## Faxing

\*Fax is only available for staff use and is not accessible on all machines.

- 1. Swipe your Prox Card/Badge ID card at the scanner or key in your StarID and password.
- 2. From the 'PaperCut Panel' screen, touch Device Functions

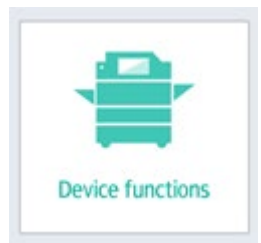

- 3. Press the **FAX** button on the device.
- 4. Place the originals:
  - On exposure glass (face down) or
  - Auto document feeder (face up).
- 5. Enter the fax number then press the **Start** button. Confirmation message appears.
- If finished, press the Log Out button or swipe the Prox Card on the card reader.
  OR
- 7. To continue to use the device, press the **Home** button, select the **PaperCut** icon, or **Device Functions**. Select the **copy**, **scanner** or **fax** button on the operation panel.

#### Logging out

1. Press Log Out

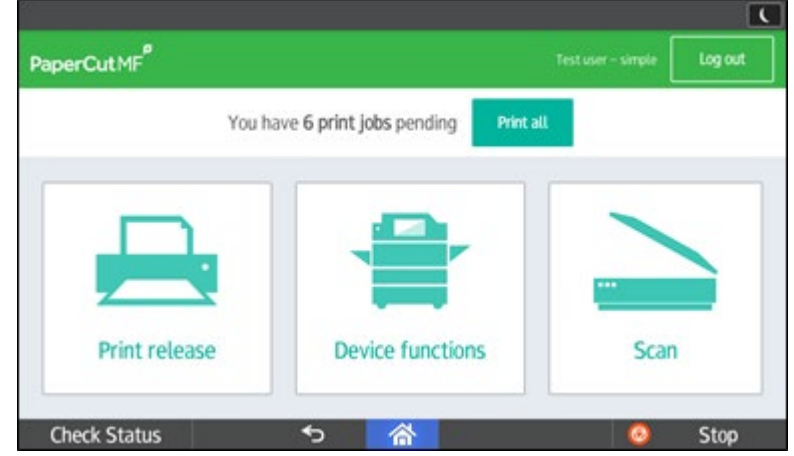

## OR

2. Swipe your badge/Prox Card on the Prox Card Reader to Log Out

The printer will automatically log out the current user after 60 seconds.